# 認定臨床研究審查委員会

# 申請・情報公開システム

# 操作マニュアル【申請者編】

Ver.1.2

2025年3月21日

## 改 訂 履 歴

| 版数                               | 改訂                              | 改訂              | 收訂内容      |  |
|----------------------------------|---------------------------------|-----------------|-----------|--|
|                                  | 年月日                             | 頁               | 以訂判各      |  |
| 1.0                              | 1.0 2017年12月28日 - 初版作成          |                 | 初版作成      |  |
| 1.1                              | L 2019年4月8日 - 画面改訂に伴う画面イメージ貼り換え |                 |           |  |
| 1.2 2025年3月21日 17 以下の状態についての記載を追 |                                 | 以下の状態についての記載を追加 |           |  |
|                                  |                                 |                 | 却下、有効期間満了 |  |

| 1 | はじ  | めに    |                        | - |
|---|-----|-------|------------------------|---|
|   | 1.1 | 申請書作成 | の流れ(新規申請の場合)1          | - |
| 2 | 業務  | を想定した | 操作方法2                  | 2 |
| 1 | 2.1 | 【申請者】 | アカウントの登録2              | 2 |
|   | 2.2 | 【申請者】 | ログイン                   | 7 |
| : | 2.3 | 【申請者】 | 認定臨床研究審査委員会の情報をシステムに登録 | ) |
| : | 2.4 | 【申請者】 | 申請書等印刷・提出12            | 2 |
| : | 2.5 | 【申請者】 | 申請書提出後のステータス確認14       | ŀ |
| : | 2.6 | 【申請者】 | 変更等申請・届出の作成15          | ; |
| : | 2.7 | 【申請者】 | 却下、有効期間満了17            | 7 |

#### 1 はじめに

本操作マニュアルは、認定臨床研究審査委員会申請・情報公開システムにおいて行う認定者が実施する業務の操作方法について記載しています。

各項目の基本的な入力方法等は、 3マークのヘルプ機能を参照してください。

1.1 申請書作成の流れ(新規申請の場合)

#### Step 1. 【申請者】アカウントの登録

申請者はシステムのアカウント登録を行います。

#### Step 2. 【申請者】 ログイン

Step1で取得したアカウントで、システムにログインします。

#### Step 3. 【申請者】認定臨床研究審査委員会の情報をシステムに登録、更新

1. データ入力

申請者は認定臨床研究審査委員会の新規申請情報をシステムに登録します。

「一時保存」をしていただくことで、入力中のデータを保存して中断することが可能です。 ※ログイン後、入力を再開可能です。

- 2. 添付書類をアップロード
   申請に必要な書類をアップロードします。
- 3・データ入力確認

申請に必要なデータ入力および必要な添付書類がアップロードされていることを確認します。 入力漏れや不整合データがあれば再編集を行います。

4. 申請

申請を行います。

#### Step 4. 【申請者】申請書等印刷・提出

入力されたデータから申請書(PDFファイル)をダウンロードして印刷し、指定された提出先に提 出します。

## 2 業務を想定した操作方法

#### 2.1 【申請者】アカウントの登録

申請者はアカウント登録が必要です。

アカウント登録には、以下の Step を行ってください。

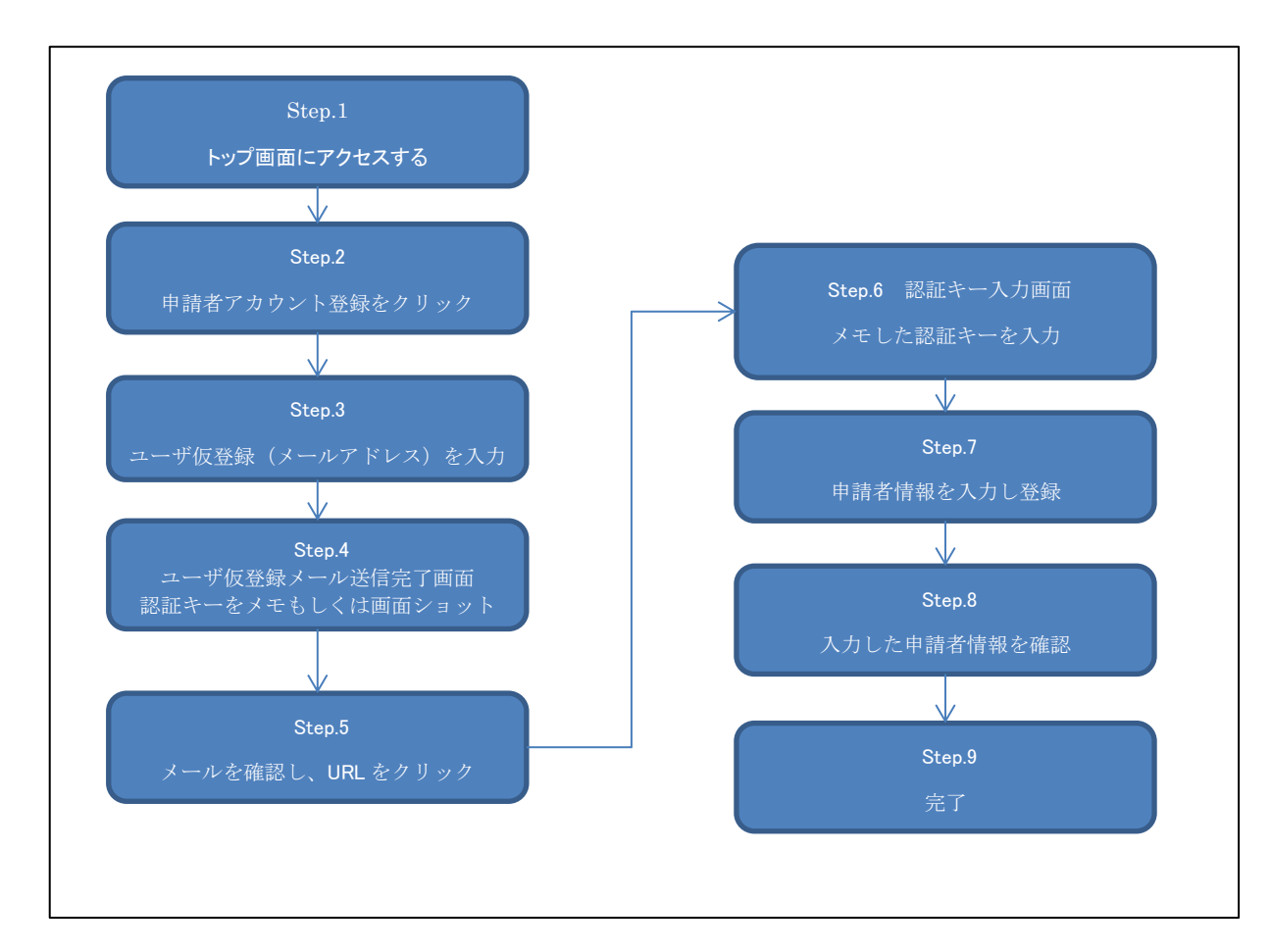

各 Step の詳細手順を以下に記載します。

### Step1. トップ画面にアクセスする

① 以下の URL にアクセスし、トップ画面にアクセスします。

URL: https://jcrb.mhlw.go.jp/

## Step 2. 「申請者のアカウント登録はこちら」ボタンをクリック

| 認定臨床研究審查委員会申請                                                                                                    | ・情報公開システム                                                                                                    |
|----------------------------------------------------------------------------------------------------|----------------------------------------------------------------------------------------------------|
| このシステムは、臨床研究法に基づ<br>厚生労働大臣に対する認定の申請<br>また、認定臨床研究審査委員会が行<br>その業務規定・委員名簿などの認定<br>申請者はログインしてから利用して<br>新規に申請者登録される場合は、申 | き、臨床研究に関する審査意見業務を行う認定臨床研究審査委員会について、<br>変更の届出等の手続を行うためのシステムです。<br>う審査意見業務の透明性を確保するため、<br>に関する情報や審査意見業務の過程に関する情報を公開しています。<br>ください。<br>請者のアカウント登録はこちらボタンからアカウント登録を行ってください。 |
| Q 認定臨床研究審查委員会検索                                                                                                    |                                                                                                    |
| 検索条件                                                                                                    |                                                                                                    |
| 認定番号<br>委員会住所<br>設置者氏名<br>設置主体<br>委員会名称<br>認定時期                                                                     | 部道府県 ▼<br>部道府県 ▼<br>                                                                                                    |
| ●申請者ログイン                                                                                                    | 申請者のログインはこちらをクリックします。                                                                                                    |
| ● 申請者アカウント登録                                                                                                    |                                                                                                    |
|                                                                                                    | 申請者のアカウント登録はごちら                                                                                                    |
| ■ 申請者操作マニュアル                                                                                                    |                                                                                                    |
| 臨床研究審査委員会情報の申請に係                                                                                                    | る操作マニュアルをダウンロードすることができます。<br>操作マニュアルのダウンロードはこちら                                                                                                    |

## Step 3. ユーザ仮登録

メールアドレスを入力し、「送信」ボタンをクリックします。

新規ユーザの登録をされる方は、仮登録メールをお送りしますのでメールアドレスを入力して送信ボタンを押してください。

|          | ▲ ユーザ仮登録                                                                                                    |
|----------|----------------------------------------------------------------------------------------------------|
|          | 対象ユーザ ③ 申請者                                                                                                    |
|          | メールアドレス                                                                                                    |
|          | (必須)携帯電話以外のメールアドレスを入力してくたくし(BO文字<br>以内)                                                                                                    |
|          | 送信 キャンセル 登録するメールアドレスを入力します。                                                                                                    |
|          |                                                                                                    |
|          |                                                                                                    |
|          |                                                                                                    |
| Step 4 . | 認証キーをメモ                                                                                                    |
| 認証       | キーをメモ、もしくは画面ショットをとります。                                                                                                    |
| 認証       | キーは複雑ですので、コピーしメモ帳等に保存することをお勧めします。                                                                                                    |
|          | 認定臨床研究審査委員会申請・情報公開システム                                                                                                    |
|          | 登録されたメールアドレス雨でにメッセージを送信しました。<br>ユーザの登録には以下の認証キーが必要です。<br>画面コピーやメモを取るなどして忘れないようにしてください。<br>認証キーをコピーし、メモ帳等に保存します。                                               |
|          | 幺 ユーザ仮登録メール送信完了<br>認証キー: aoAMuAHgPJXdDqxN3XmBEgVIXLCU30665LkloZwerSgbNuucs.c2eXoHgr45y(Gs2sM.dbl3IZGqe8DNOArTIS/<br>メッセージが届いていない場合は、メールアドレスを確認してから、再度お試しください。 |
|          | 認証手一を控えたうえで、メッセージに記載のURLにアクセスしてユーザの登録を行ってくたさい。                                                                                                    |
| Step 5 . | メールを確認し、URL をクリック                                                                                                    |

#### **Step 6**. 認証キーを入力

メモした認証キーを入力します。

メモ帳に認証キーをメモ、もしくは認証キーが表示されている画面の画面ショットを取得した場合 は、認証キーの部分をコピーし、貼り付けします。

| メールアドレス仮登録:<br>その場合は本内容は無<br>頻繁に通知メールが届 | 了時に表示された認証キーを入力して送信ボタンを押してください。<br>行った覚えがない場合は、誤ってメールアドレスが入力された可能性があり<br>していただいて構いません。<br>場合には、お問い合わせ先(aaa@bbb.ccc)までご連絡ください。 | læy.      |
|-----------------------------------------|----------------------------------------------------------------------------------------------------|-----------|
| •]認証≠−入力                                |                                                                                                    |           |
|                                         | <b>認証キー</b><br>(読酒) 認証キーを入力してください                                                                                             |           |
|                                         |                                                                                                    |           |
|                                         | 認証キーを貼り付けます。                                                                                                    | Reserved. |

#### **Step 7**. 申請者情報を入力し登録

| 申請者情報登録を行<br>情報を入力して確認 | テいます。<br>&ボタンを押してください。 |                         |     |            | _ |
|------------------------|------------------------|-------------------------|-----|------------|---|
| □ 申請者情報登               | 録                      |                         |     |            |   |
|                        | メールアドレス                |                         | -4- | メールアドレスを入力 |   |
|                        |                        | (必須) メールアドレスを入力してください   |     |            |   |
|                        | ユーザロ                   | (NG) 7 100+3-11 7 (*14) |     | ユーザIDを入力   |   |
|                        |                        |                         |     |            |   |
|                        | 7C-F                   | (必須) パスワードを入力してください     |     | パスワードを入力   |   |
|                        | バスワード(確認)              |                         | 5 - |            |   |
|                        |                        | (必須)パスワード(確認)を入力してください  |     |            |   |

### Step 8. 入力した申請者情報を確認

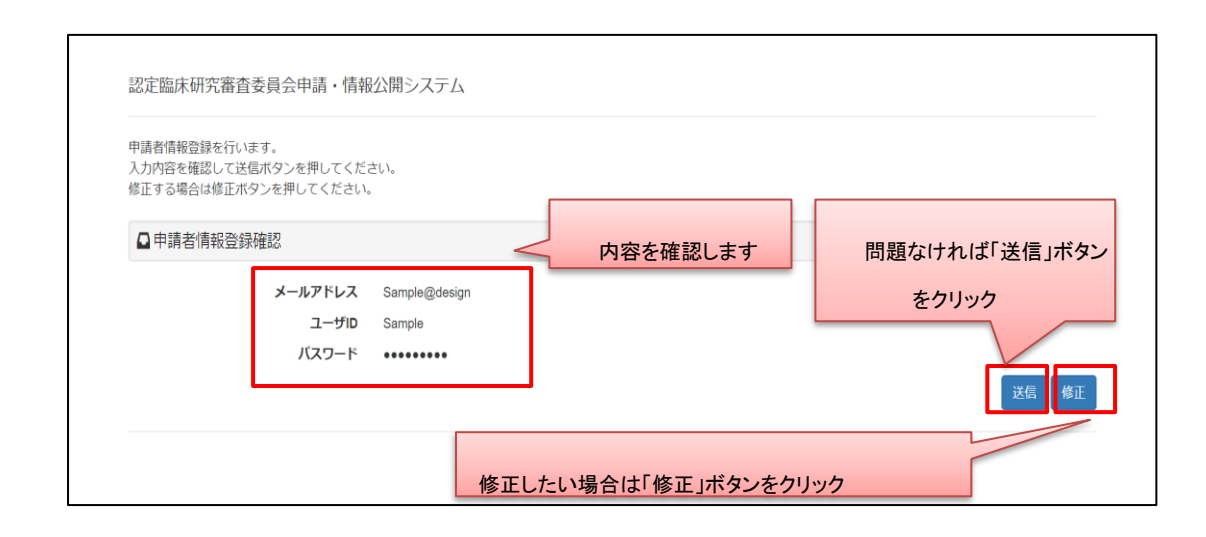

#### Step 9. 完了

手続きは以上です。トップ画面に戻り、ログインできることを確認してください。

登録したユーザID、パスワードは忘れないようメモ等お願いします。

認定臨床研究審査委員会申請・情報公開システム

申請者情報登録が完了しました。

🕒 申請者情報登録 完了

登録されたメールアドレス宛に申請者情報通知メールを送信しました。 トップ画面に戻るボタンを押して、トップ画面ログインしてご利用ください。

トップ画面に戻る

#### 2.2 【申請者】ログイン

申請を行うにはログインが必要です。登録したアカウントでログインします。

Step1. トップ画面にアクセスする

#### Step 2. 「申請者のログインはこちら」ボタンをクリックします

| 認定酶皮研究塞杏委目的        | ≙由請.     | 情報公開システム |
|--------------------|----------|----------|
| BDALWINNI/UTTESSE/ | CALL PER |          |

0

ログアウト

このシステムは、臨床研究法に基づき、臨床研究に関する審査意見業務を行う認定臨床研究審査委員会について、 厚生労働大臣に対する認定の申請や変更の届出等の手続を行うためのシステムです。 また、認定臨床研究審査委員会が行う審査意見業務の透明性を確保するため、 その業務規定・委員名簿などの認定に関する情報や審査意見業務の過程に関する情報を公開しています。

申請者はログインしてから利用してください。 新規に申請者登録される場合は、申請者のアカウント登録はこちらボタンからアカウント登録を行ってください。

| 1897年間本明九番目安東云快; | Ŕ                           |
|------------------|-----------------------------|
| 検索条件             |                             |
| 認定番号             |                             |
| 委員会住所            | 都道府県 ▼                      |
| 設置者氏名            |                             |
| 設置主体             | ▼                           |
| 委員会名称            |                             |
| 認定時期             | 元5 ▼ 年 ▼ 月 ▼ 日 申請者のログインはこちら |
| 申請者ログイン          | クリックします。                    |
|                  | 申請者のログインはこちら                |
| 申請者アカウント登録       |                             |
|                  | 申請者のアカウント登録はこちら             |
| ] 申請者操作マニュアル     |                             |
| 「研究審査委員会情報の申請に   | 係る操作マニュアルをダウンロードすることができます。  |
|                  | 操作マニュアルのダウンロードはこちら          |

## Step 3. ユーザ ID、パスワードを入力し、ログインします

| ●申請者ログイン | /     |                     |                |
|----------|-------|---------------------|----------------|
|          | ユーザID |                     |                |
|          |       | (必須)ユーザIDを入力してください  |                |
|          | パスワード | (政復) パフロードを入力してください |                |
|          |       |                     | ユーザID、パスワードを入力 |

## Step 4. ログイン用トップ画面を表示します

| 認定臨床研究審査委員会申請・情報公開システム |         | ログアウト |
|------------------------|---------|-------|
|                        |         |       |
| ■認定臨床研究審査委員会新規申請       |         |       |
|                        | 申請登録    |       |
| ✔パスワード変更               |         |       |
|                        | パスワード変更 |       |

## 2.3 【申請者】認定臨床研究審査委員会の情報をシステムに登録

新規申請を行います。

Step1. 申請登録をクリックします

| 認定臨床研究審査委員会申請・情報公開システム |         |         | ログアウト |
|------------------------|---------|---------|-------|
| □ 認定臨床研究審査委員会新規申請      |         |         |       |
|                        | 申請登録    |         |       |
| ✔パスワード変更               |         |         |       |
|                        | パスワード変更 | クリックします |       |

## Step 2. 申請登録をクリックします

Step 3. データ入力を行います。

| 認定臨床研究審査委員会申請・情報公開システム                                       |                                           |                                                                                                    |  |  |
|--------------------------------------------------------------|-------------------------------------------|----------------------------------------------------------------------------------------------------|--|--|
| 新規申請                                                         |                                           |                                                                                                    |  |  |
| 申請者情報 / 委員会事項                                                | / 連絡先 / 委員名簿 / 添付                         | 対資料 / 入力内容確認画面                                                                                                    |  |  |
| 臨床研究審査委員会の認定申<br>必要事項を入力して次へポタ<br>申請をやめてトップページに<br>✔ 申請★(情報) | 申請を行います。<br>タンを押してください。<br>に戻るには、戻るボタンを押り | してください。 クリックし直接移動することも可能です                                                                                                    |  |  |
|                                                              |                                           |                                                                                                    |  |  |
| 申請日                                                          |                                           |                                                                                                    |  |  |
| 認定番号                                                         |                                           |                                                                                                    |  |  |
| 認定年月日                                                        |                                           |                                                                                                    |  |  |
| 申請者                                                          | 氏名 (法人にあっては名<br>称)                        | 法人格のない団体にあっては、名称を入力してください                                                                                                    |  |  |
|                                                              | 法人にあっては代表者の<br>氏名                         | 代表者の肩書きに続けて氏名を入力してください。法人格のない団体にあっては、代表者又は管理人の氏<br>名を入力してください。                                                                                                    |  |  |
| 申請者住所(法人にあっ<br>ては、主たる事務所の所<br>在地)                            | 都道府県                                      | 選択してください ▼                                                                                                    |  |  |
| 12-07                                                        | 市区町村・字・番地等                                |                                                                                                    |  |  |
| 設置者の区分                                                       |                                           | <ul> <li>病院又は診療所の開設者</li> <li>医学医術に関する学術団体</li> <li>一般社団法人又は一般財団法人</li> <li>特定非営利活動法人</li> <li>学校法人(医療機関を有するものに限る。)</li> <li>独立行政法人(医療機関を有するものに限る。)</li> <li>国立大学法人(医療機関を有するものに限る。)</li> <li>地方独立行政法人(医療機関を有するものに限る。)</li> <li>地方独立行政法人(医療機関を有するものに限る。)</li> <li>地方独立行政法人(医療機関を有するものに限る。)</li> <li>地方独立行政法人(医療機関を有するものに限る。)</li> <li>地方独立行政法人(医療機関を有するものに限る。)</li> <li>地方独立行政法人(医療機関を有するものに限る。)</li> </ul> |  |  |
| 病院又は診療所の開設者で<br>病院又は診療所の名称                                   | ある場合は、開設している                              | 「次へ」ボタンで次画面へ                                                                                                    |  |  |
| 「一時保存」ボタンで                                                   | えカデータを保存しま                                | す<br>戻る<br>一時保存<br>次へ<br>遷移します                                                                                                    |  |  |

未入力で「次へ」ボタンをクリックしますとエラーメッセージが表示されます。表示に従い修正してください。

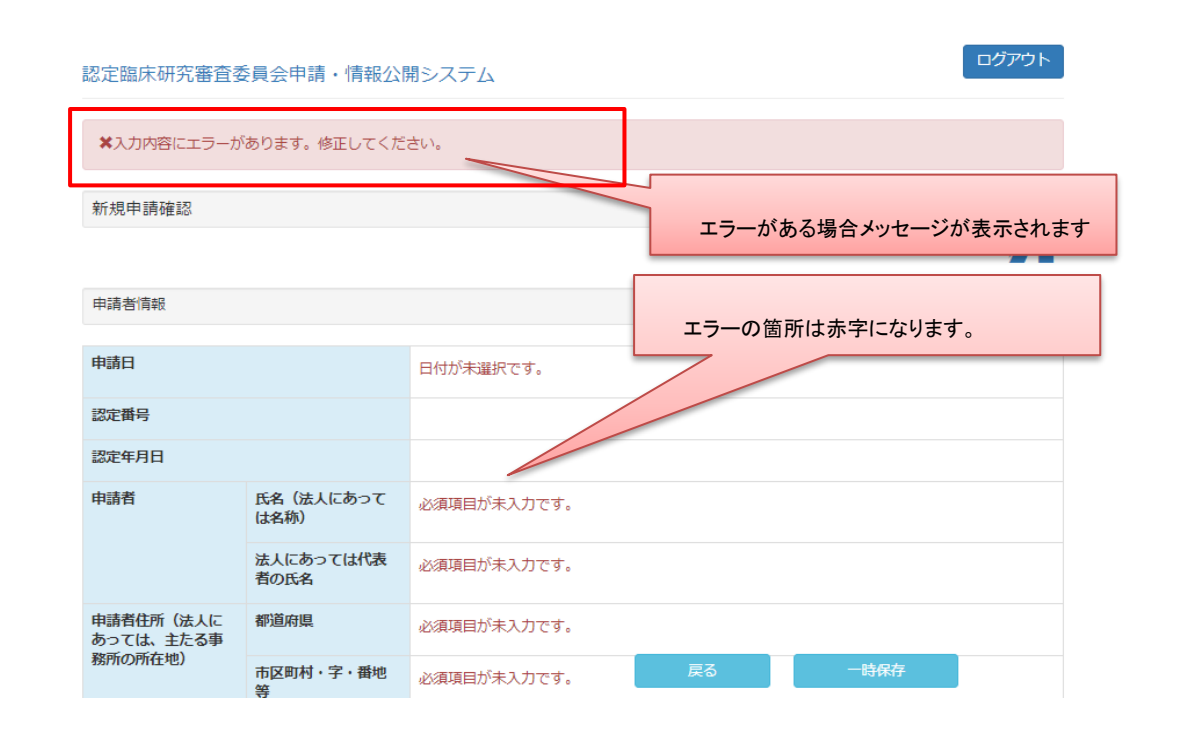

また、確認画面、登録内容閲覧画面には以下のボタンがあり、登録内容の表示の有無を操作することが可能で す。

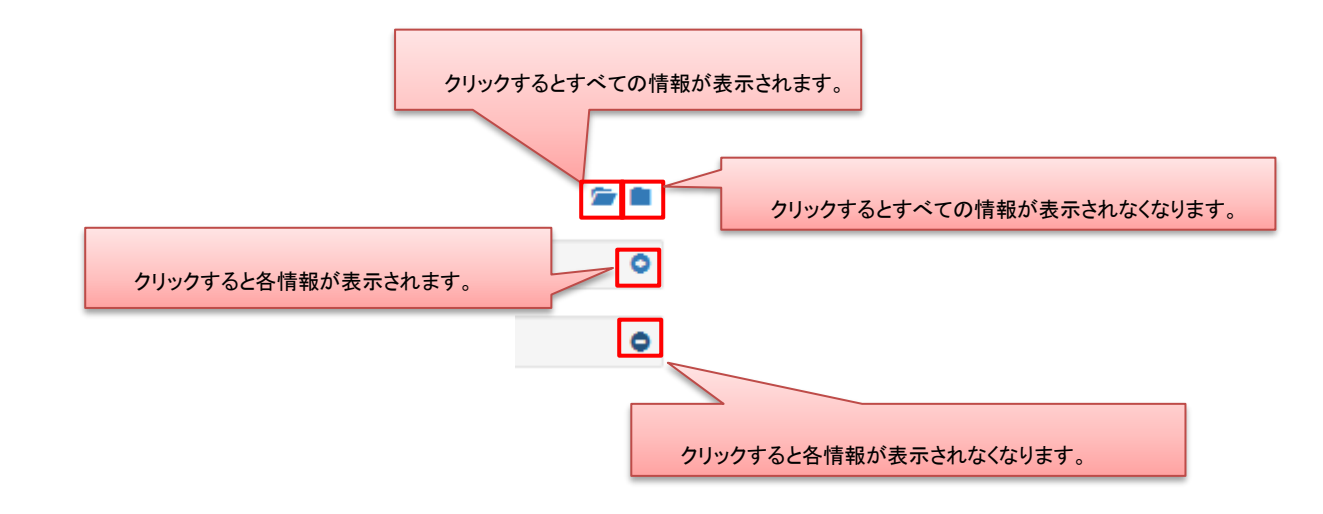

ー時保存、申請後はログイン後トップ画面にて入力の再開や、ステータスの確認、また申請書の 出力が行えます。

| 認定臨時                              | 定臨床研究審査委員会申請・情報公開システム          |                          |                     |                          |                         |  |  |  |  |  |  |
|-----------------------------------|--------------------------------|--------------------------|---------------------|--------------------------|-------------------------|--|--|--|--|--|--|
| ✔申請                               | 完了しました。                        |                          |                     |                          |                         |  |  |  |  |  |  |
| 申請登録情報については、臨床研究審査委員会申請情報に表示されます。 |                                |                          |                     |                          |                         |  |  |  |  |  |  |
| ■認定                               | 臨床研究審査委員会申請情報<br>申請情報          |                          |                     | 申請情報のステータ                | ス確認ができます                |  |  |  |  |  |  |
|                                   | 委員会住所<br>千葉県市区町村・字・枩地等         | 設置者の区分<br>病院又は診療所の開設者    | 委員会名称<br>臨床研究審査委員会( | 申請時期<br>の名称 平成31年3月8日    | <b>ステータス</b><br>新規申請申請中 |  |  |  |  |  |  |
|                                   |                                | 関第一                      | 申請書出力 引き戻し          |                          |                         |  |  |  |  |  |  |
|                                   | ー時保存中の場合は「編集」<br>申請後は「申請書出力」で申 | ボタンで入力の再開、<br>請書の出力が行えます | スワード変更              | ステータスが「申請中」の<br>ことが可能です。 | り場合は、申請を引き戻す            |  |  |  |  |  |  |

2.4 【申請者】申請書等印刷·提出

申請書(PDFファイル)をダウンロードして印刷し、指定された提出先に提出します。

#### Step 1. トップ画面よりユーザ ID及びパスワードを入力しログイン、申請書を出力します

申請情報より、「申請書出力」ボタンをクリックし PDF ファイルをダウンロードします。

(パソコンの設定により、画面内に PDF ファイルが表示されることがあります。)

※PDFファイルの閲覧・表示には、PDF閲覧ソフトが必要です。

#### 認定臨床研究審査委員会申請・情報公開システム

ログアウト

#### ✔申請完了しました。

申請登録情報については、臨床研究審査委員会申請情報に表示されます。

| 目請情報          |             | クリックしま                          | न ।       | ステータス   |  |
|---------------|-------------|---------------------------------|-----------|---------|--|
| 委員会住所         | 設置者の区分      | 委員会名称                           | 申請時期      |         |  |
| 千葉県市区町村・字・番地等 | 病院又は診療所の開設者 | 臨床研究審査<br>会の名称<br>申請書出力<br>引き戻し | 平成31年3月8日 | 新規申請申請中 |  |

パスワード変更

ダウンロード後、PDF ファイルを開き内容を確認します。

印刷後、所定の箇所に押印した申請書を、決められた提出先(所管の厚生局または厚生労働省本省) にご提出ください。

| ばあります |
|-------|
|       |
|       |
|       |
|       |
|       |
|       |
|       |
|       |
|       |
|       |
|       |
|       |
|       |
|       |
|       |
|       |
|       |
|       |
|       |
|       |
|       |
|       |
|       |

#### 2.5 【申請者】申請書提出後のステータス確認

申請書提出後は、所管の厚生局または厚生労働省本省が、認定処理を行います。

提出した申請の受付状況は、ユーザ I D 及びパスワードを入力してログインすることで、確認することができます。

| 定臨6<br>請登録1<br>■認定 | は研究審査委員会申請・情報公<br>青報については、臨床研究審査委員<br>臨床研究審査委員会申請情報 | ☆開システム<br>会申請情報に表示されます。 | ŧ            | 請情報のステータ  | ス確認ができます |  |
|--------------------|-----------------------------------------------------|-------------------------|--------------|-----------|----------|--|
|                    | 申請情報                                                |                         |              |           |          |  |
|                    | 委員会住所                                               | 設置者の区分                  | 委員会名称        | 申請時期      | ステータス    |  |
|                    | 千葉県市区町村・字・番地等                                       | 病院又は診療所の開設者             | 臨床研究審査委員会の名称 | 平成31年3月8日 | 新規申請申請中  |  |
|                    |                                                     | 國第                      | 申請書出力   引き戻し |           |          |  |
| パス                 | ワード変更                                               |                         |              |           |          |  |
|                    |                                                     |                         | パスワード変更      |           |          |  |

2.6 【申請者】変更等申請・届出の作成

初回の登録完了後、その登録の内容に変更が発生した場合は、法令により変更申請等の提出が必要となります。

#### Step1. トップ画面よりユーザ ID及びパスワードを入力しログインする

ログイン後トップ画面にて、申請した委員会の申請情報が表示されます。

変更申請の種類を選んで、申請を行います。

| 認定臨床研  | 臨床研究審査委員会申請・情報公開システム              |              |                    |            |                                                   |                  |                      |  |  |  |
|--------|-----------------------------------|--------------|--------------------|------------|---------------------------------------------------|------------------|----------------------|--|--|--|
| 申請登録情報 | ■講登録情報については、臨床研究審査委員会申請情報に表示されます。 |              |                    |            |                                                   |                  |                      |  |  |  |
| ■ 認定論  | III 認定臨床研究審査委員会申請情報               |              |                    |            |                                                   |                  |                      |  |  |  |
| Ē      | 認定情報                              |              |                    |            |                                                   |                  | 申請を選択します。            |  |  |  |
|        | 認<br>定<br>番<br>号 委員会              | 全住所          | 設置住所               | 設置者の区<br>分 | <u>-</u><br>委員会名称                                 | 設置名称             | ※「詳細」は申請した委員会の申請情報を確 |  |  |  |
|        | 千葉県<br>村・9                        | 県市区町<br>P・番地 | 高知県 市区町<br>村・字・番地等 | 病院又は診療所の開設 | <ul> <li>         ・         ・         ・</li></ul> | 病院又は診測<br>開設している |                      |  |  |  |
|        | Ŧ                                 |              |                    |            | 選択してくだる<br><mark> 選択してくだ</mark> る<br>詳細           | きし1<br>きし1       | · 美行                 |  |  |  |
| ✓パスワ   | ード変更                              |              |                    |            | 変更申請(様式7<br>軽微変更届(様式<br>変更届(様式9)                  | )<br>((8)        |                      |  |  |  |
|        |                                   |              |                    |            | 認定証再交付申請<br>廃止届(様式13)<br>記載整備                     | 青(様式11)          |                      |  |  |  |

#### Step 2. 変更内容を記入し、申請します

変更内容を記入し、申請します。新規申請時と同様に、一時保存が行えます。

入力が完了しましたら、新規申請と同様に申請書(PDFファイル)をダウンロードして印刷し、指 定された提出先に提出します。

詳しくは「2.4 【申請者】申請書印刷・提出」をご覧ください。

#### 認定臨床研究審査委員会申請・情報公開システム

ログアウト

### 認定申請変更

申請者情報 / 委員会事項 / 連絡先 / 委員名簿 / 添付資料 / 入力内容確認画面

認定期床研究審査委員会の申請を行います。 必要事項を入力して次へボタンを押してください。 申請をやめてトップページに戻るには、戻るボタンを押してください。

🖍 変更内容

| 申請日  | 平成 • 17年 • 6月 • 10日 •                                           |
|------|-----------------------------------------------------------------|
| 変更事項 | 888<br>6                                                        |
| 変更前  | නිතිනි<br>                                                      |
| 変更後  | තිතිති<br>()                                                    |
| 変更理由 | aaaa                                                            |
|      | 姿更内容追加                                                          |
| 添付資料 | ファイルを選択 選択されていません<br>添付ファイルがある場合は添付してください。<br>このファイルは一般に公開されます。 |

#### 【申請者】却下、有効期間満了 2.7

#### Step 1. 却下

新規申請、更新申請については、受理できない内容であると判断された場合、認定者により却下され る場合があります。

ログイン後トップ画面に却下情報が表示されるため、それを閲覧することで却下理由の確認ができま す。

ログアウト

ログアウト

申請登録情報については、臨床研究審査委員会申請情報に表示されます。

■ 認定臨床研究審査委員会申請情報

| 認定情              | 報                  |                   |                     |                  |                                |                    |                       |              |
|------------------|--------------------|-------------------|---------------------|------------------|--------------------------------|--------------------|-----------------------|--------------|
| 認定番<br>号         | 委員会住所              | 設置住所              | 設置者の区<br>分          | 委員会名称            | 設置名称                           |                    | 設置者                   | 認定日          |
| CRB32<br>40019   | !東京都市区町<br>村・字・番地等 | 東京都市区町<br>村・字・番地等 | 病院又は診<br>療所の開設<br>者 | 臨床研究審査<br>委員会の名称 | 病院又は診療所の開設<br>は、開設している病院<br>名称 | と者である場合<br>記又は診療所の | 法人にあって<br>は代表者の氏<br>名 | 令和4年<br>2月7日 |
|                  |                    |                   | 選択して                | こください            | > 実行                           |                    |                       |              |
| 却下情報             |                    |                   |                     |                  |                                |                    |                       |              |
| 委員会              | 住所                 | 設置者の区グ            | 6                   | 委員会名             | 称                              | 申請時期               | 却下日                   |              |
| 市区町村・字・番地等 病院又は診 |                    | 斎所の開設者            | 臨床研究                | 審査委員会の名称         | 令和7年1月1                        | 日 令和7年1            | 月7日                   |              |
|                  |                    |                   |                     | 閲覧               |                                |                    |                       |              |

#### 認定臨床研究審査委員会申請・情報公開システム

臨床研究審査委員会の詳細情報です。 却下(新規申請) 8 申請日 令和7年1月1日 令和7年1月7日 却下日 却下理由 新規申請の却下 申請者情報 Ð

#### **Step 2.** 有効期間満了

有効期間を満了した委員会については、各種申請ができない状態となります。※閲覧のみ可

認定臨床研究審査委員会申請・情報公開システム

申請登録情報については、臨床研究審査委員会申請情報に表示されます。

■ 認定臨床研究審査委員会申請情報

| 有効期間満了情報           |                       |                       |                     |                      |                                            |                       |                    |                    |  |  |
|--------------------|-----------------------|-----------------------|---------------------|----------------------|--------------------------------------------|-----------------------|--------------------|--------------------|--|--|
| 認定番<br>号           | 委員会住所                 | 設置住所                  | 設置者の区<br>分          | 委員会名称                | 設置名称                                       | 設置者                   | 認定日                | 満了日                |  |  |
| CRB3<br>24001<br>7 | 東京都市区町<br>村・字・番地<br>等 | 東京都市区町<br>村・字・番地<br>等 | 病院又は診<br>療所の開設<br>者 | 臨床研究審<br>査委員会の<br>名称 | 病院又は診療所の開設者である場<br>合は、開設している病院又は診療<br>所の名称 | 法人にあっ<br>ては代表者<br>の氏名 | 令和3年<br>12月27<br>日 | 令和6年<br>12月26<br>日 |  |  |
|                    |                       |                       |                     |                      | 問覧                                         |                       |                    |                    |  |  |

ログアウト